#### Download Citrix Software for Windows

PurposeInstall the Citrix Software. This is essential software that enables you to connect to LandonlineAlertIf you are installing Citrix on Citrix or Citrix on Terminal Services, please read:

- Providing access to Landonline via Virtual Desktop (VDI) environments
- software installation instructions for Citrix and Terminal Services environments

If you reinstall the Citrix software you will need to reinstall the Digisign software for signing to work, this includes automatic updates.

The Windows App Store version of Citrix Receiver is not recommended or supported. Digital Signing will not work with the App Store version.

#### 1) – Recommendations for Citrix

Citrix Receiver has been replaced by Citrix Workspace

- We recommends Citrix Long Term Service Release LTSR 2203
  Download Citrix LTSR
- Or alternatively the latest Citrix Workspace
  <u>Download Citrix Workspace</u>

#### 2) – Download Citrix App

- Once open, click the **"Download Citrix Workspace app for Windows"** button to download.
- If prompted to Run or Save, you may choose either option, although usual practice is to Save the file locally and then Run it from the saved location.
- Note: New versions numbers will update over time.

| Citrix Works               | pace app 2305.1 for Windows      |
|----------------------------|----------------------------------|
| Release Date: Jun 30, 2023 |                                  |
|                            |                                  |
| Compatible with            |                                  |
| Windows 11, 10 as well as  | Windows Server 2022, 2019, 2016. |
| Download Citrix Workspa    | ace app for Windows              |
|                            |                                  |
| (287 MBexe)                |                                  |
| Version: 23.5.1.83(2305.   | 1)                               |

**Note:** there are helpful FAQs on <u>the Citrix website(link is external)</u>, for example if you are reinstalling Citrix or if you have a query about the device you are using.

# Installation summary for Landonline Software - Citrix

3) Allow Changes

Click "Yes"

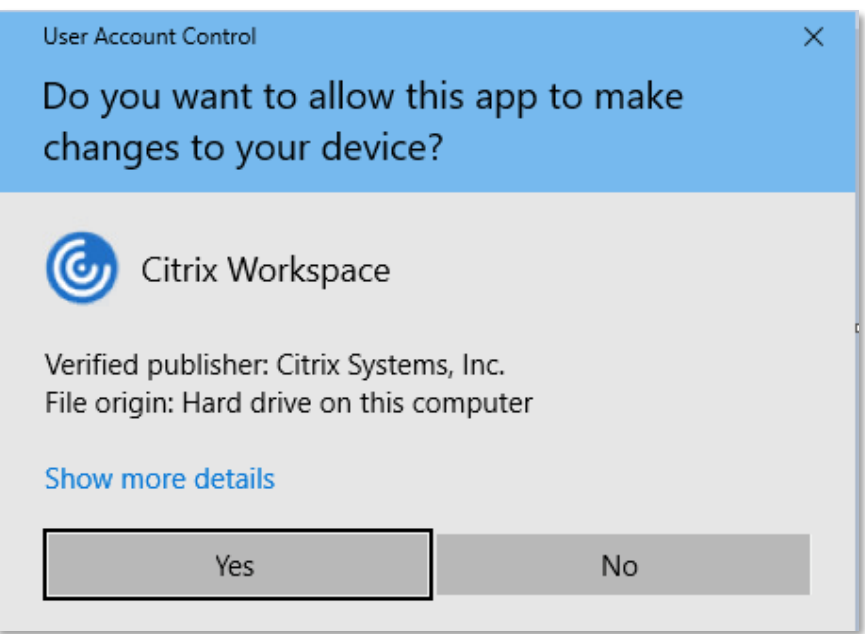

## 4) – Welcome to Citrix

• When prompted click "Start" button.

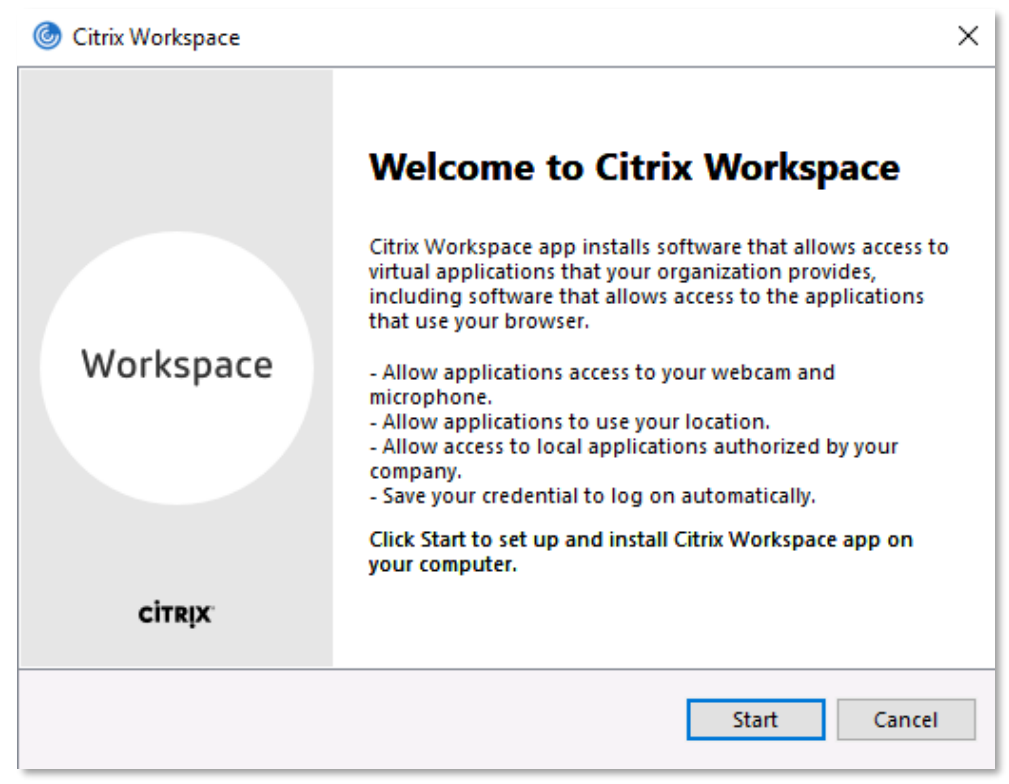

# 5) – License Agreement

Installation summary for Landonline Software - Citrix

Select "I accept the license agreement" and "Next"

| You must accept the licen                                                                                        | ise agreement below to proceed.                                                                                                    |
|----------------------------------------------------------------------------------------------------|----------------------------------------------------------------------------------------------------|
| CITRIX LICENSE AGRI                                                                                              | EEMENT                                                                                                    |
| Use of this component<br>covering the Citrix prod<br>this component. This co<br>product(s) and/or servi          | is subject to the Citrix license or terms of service<br>uct(s) and/or service(s) with which you will be using<br>omponent is licensed for use only with such Citrix<br>ce(s). |
| CTX_code EP_R_A103                                                                                               | 52779                                                                                                    |
| and the second second second second second second second second second second second second second second second |                                                                                                    |

## 6) – App Protection

- DO NOT enable app protection
- CLICK on "Install"

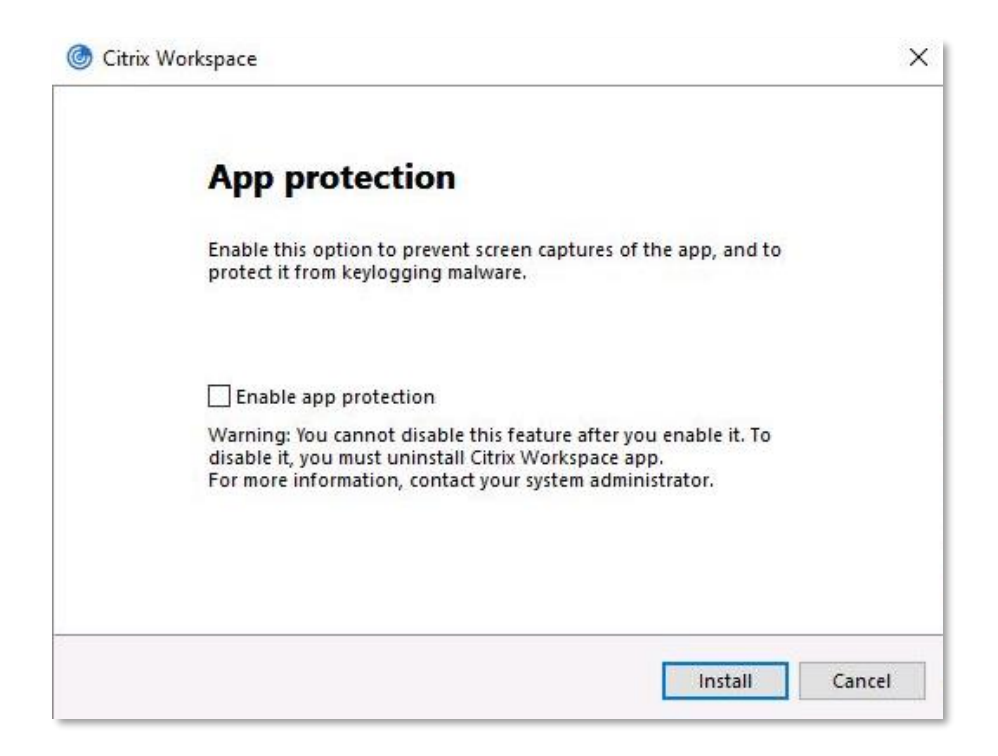

## 7) – Finish Install

Citrix Download Instructions

Installation summary for Landonline Software - Citrix

Click on "Finish" to complete the installation

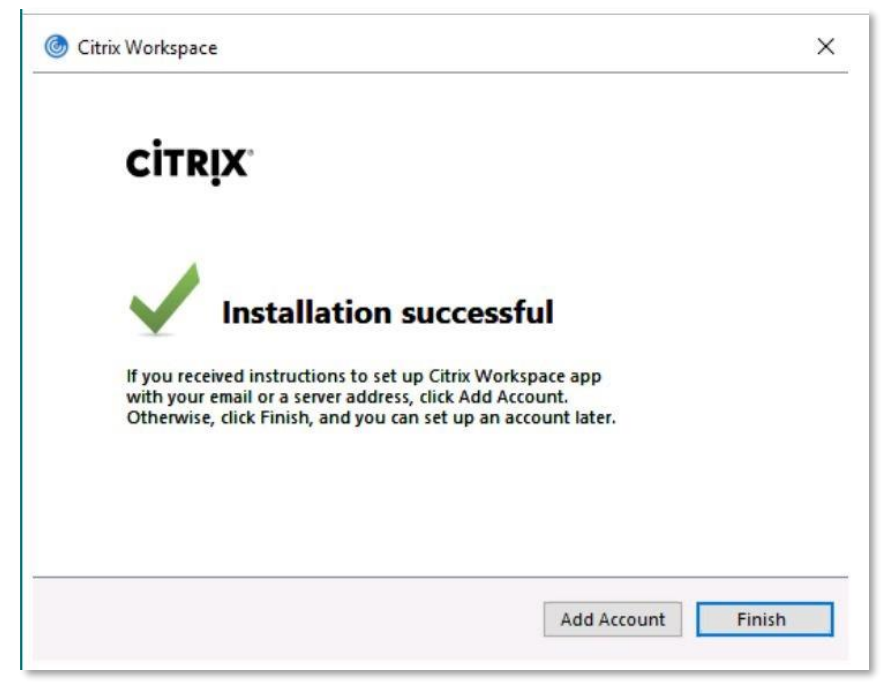

Continue to Next Step: <u>Software downloads</u>